### Asistencia Técnica

Para atender sus dudas, aclaraciones o asistencia en la instalación y operación de su producto Master®, póngase en contacto con nosotros:

• Soporte en línea: Desde nuestra página Web mande su mail.

Atención Personalizada: Gerencia de Calidad y Soporte Técnico.

• Teléfono: 01 55 5887-8036 extensiones: 281, 351, 387, 361. Garantías 226

### Póliza de Garantía

### Producto: ROBOT PROGRAMABLE Marca: Master® Modelo: AR-KRYPTON5

DISTRIBUIDORA DE COMPONENTES AUDIO Y VIDEO S. A. DE C.V. Agradece a usted la compra de este producto, el cual goza de una garantía de **1 año** contra cualquier defecto de fábrica, la cual ampara todas las piezas y componentes del producto, así como también la mano de obra y gastos de transportación, sin ningún cargo para el consumidor, contados a partir de su fecha de compra como material nuevo.

Para hacer efectiva la garantía deberá presentar el producto y póliza de garantía sellada en el lugar donde lo adquirió y/o en nuestro centro de servicio de DISTRIBUIDORA DE COMPONENTES AUDIO Y VIDEO, S.A. DE C.V., ubicado en: Av. Pirules No. 134-D Int. 14 Col. Industrial San Martín Obispo CP 54769 Cuautitlán Izcalli, Estado de México o comuniques a los TEL/FAX: 5887 8036, en donde también usted podrá encontrar partes, componentes, consumibles y accesorios.

DISTRIBUIDORA DE COMPONENTES AUDIO Y VIDEO, S.A. DE C.V., se compromete a reparar el producto defectuoso o cambiarlo por uno nuevo o similar (en el caso de que se haya descontinuado), cuando no sea posible la reparación, a consecuencia de un defecto de fabricación previo diagnóstico realizado por nuestro centro de servicio, sin ningún cargo para el consumidor. El tiempo de reparación no será mayor de 30 (treinta) días naturales contados a partir de la fecha de recepción del producto en nuestro centro de servicio.

Esta garantía no tendrá validez en los siguientes casos:

- Cuando el producto hubiese sido utilizado en condiciones distintas a las normales.
- Cuando el producto no hubiese sido operado de acuerdo con el instructivo de uso que le acompaña.
- Cuando el producto hubiese sido alterado o reparado por personas no autorizadas por DISTRIBUIDORA DE COMPONENTES AUDIO Y VIDEO S. A. DE C.V.

Nombre del consumidor:

| Dirección y teléfono: |  |
|-----------------------|--|
| Fecha de compra:      |  |

## **IMPORTADOR:**

DISTRIBUIDORA DE COMPONENTES AUDIO Y VIDEO, S.A. DE C.V. Av. Pirules No. 134-D Int. 14 Col. Industrial San Martín Obispo CP 54769 Cuautitlán Izcalli, Estado de México TEL: 01 (55) 5887 8036 RFC: DCA 990701 RB3

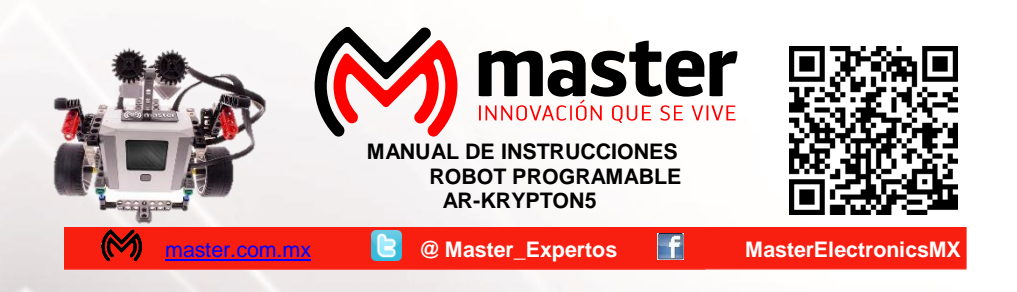

Por favor antes de utilizar le recomendamos, lea completamente las instrucciones de este manual.

### Introducción

Gracias por adquirir productos Master® los cuales son fabricados bajo las normas internacionales de calidad y seguridad, garantizando la calidad de materiales y buen funcionamiento.

### Aplicación

Robot programable que ofrece versatilidad en el desarrollo de proyectos de diferentes usos y aplicaciones de la vida diaria por medio de la combinación de diferentes tipos de piezas, sensores, actuadores y cuatro diferentes softwares de programación. Además, permite que los estudiantes diseñen, construyan y programen sus propios robots.

### Recomendaciones de seguridad

Favor de leer la siguiente información de seguridad cuidadosamente antes de intentar operar o instalar el equipo.

- 1. Inserte la batería en la dirección correcta alineando las marcas ("+" y "- ") de la batería con la marca en la tapa posterior.
- 2. Evite el contacto con sustancias corrosivas, tales como: perfume, alcohol o acetona.
- 3.No exponga el dispositivo a temperaturas extremas.

4. Limpie con un trapo seco y suave los contactos de la batería y los del dispositivo antes de la instalación de la batería.

- 5. Retire la batería si el dispositivo no va a sr utilizado durante un largo periodo de tiempo.
- 6. Mantenga las pilas fuere del alcance de los niños.

## **Especificaciones**

Alimentación: 8.3 Vcc 1 A

### MANUAL DE USUARIO

#### Descripción

#### Vista frontal

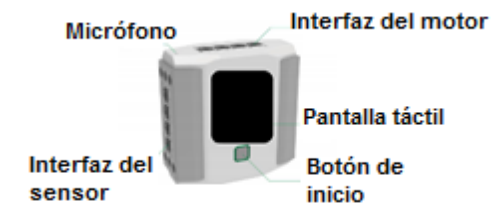

Vista Trasera

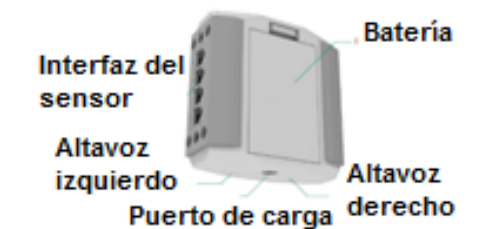

### Insertar la batería

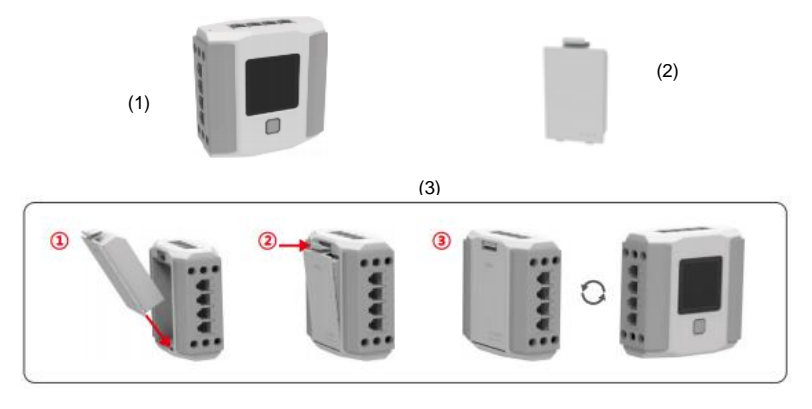

Inserte la batería en el controlador como se muestra en la imagen (3),

- 1. Introduzca la batería alineándola con el controlador.
- 2. Presione ligeramente hasta que escuche un "click"
- 3.La batería será insertada correctamente.

## Encendido

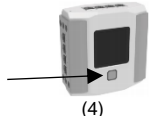

1.Presione y mantenga presionado el botón inicio (se encuentra debajo de la pantalla táctil) durante tres segundos, como se muestra en la imagen (4).

Página 2

## MANUAL DE USUARIO

Para atender sus dudas, aclaraciones o asistencia en la instalación y operación de su producto Master Visión.

## Póngase en contacto con nosotros mediante:

- Soporte en línea: Desde nuestra página Web mande su mail.
- Atención Personalizada: Gerencia de Calidad y Soporte Técnico.
  - A toda la República. Lada sin costo: 01 800 849 3448.
    - Local: 5887-8036
    - Para ambos Teléfonos solicite las extensiones: 255, 226 y/o 551.

UN TECNICO CALIFICADO Y ESPECIALIZADO EN SU PRODUCTO LO ATENDERÁ

### Procedimiento de Garantía por mensajería

Para realizar el trámite de garantía de producto con recolección por mensajería le solicitamos envíe la siguiente información al correo electrónico <u>garantias@master.com.mx</u> (Se aplican restricciones)

- ✓ Ticket de compra (foto o escaneado)
- ✓ Nombre del cliente
- ✓ Dirección: calle y número, colonia, estado, CP y referencias de la ubicación del domicilio.
- ✓ Número telefónico (fijo o celular)
- ✓ Modelo del producto
- ✓ Defecto o falla que presenta el producto.
- ✓ Cantidad de piezas
- Una vez enviado el correo siga los siguientes pasos:
- ✓ La confirmación de recepción de correo no será mayor a 24 horas.

✓ Posterior a la confirmación vía correo, se programará el servicio de paquetería para la recolección del producto en el domicilio proporcionado. (el servicio de paquetería es sin costo para el usuario y únicamente es de lunes a viernes en horas hábiles)

✓ Después de la recolección, en un lapso no mayor a cinco días hábiles se confirmará vía correo electrónico la recepción del producto en nuestro centro de servicio.

✓ El tiempo de reparación se regirán de acuerdo a póliza de garantía contenida en el presente manual.

Una vez reparado el producto se enviará por paquetería (sin costo para el usuario) al mismo domicilio donde se realizó la recolección

Página 7

## MANUAL DE USUARIO

# Conexión vía Router

### 1.Conecte el iPad al router.

2. Elija la opción "Ajustes" y de clic para entrar.

3. En la interface de "Ajustes", de clic en WI-FI para encenderlo. Encuentre el nombre del router que ha sido conectado con el iPad. Conecte el controlador al mismo router como se muestra en la imagen. (1)

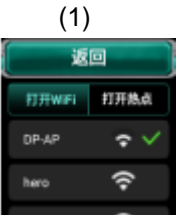

(2)

Nota: si el router se encuentra conectado a internet. el robot también lo estará. El controlador revisará automáticamente cuando el sistema de software necesite actualizarse.

4. Regrese a la interfaz para encontrar el código QR del controlador.

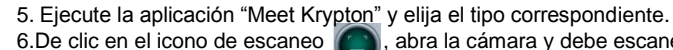

abra la cámara y debe escanear

(2)

el código QR en el controlador. 7. Después del escaneo, aparecerá la siguiente interfaz (2) (la información puede ser omitida)

| (0)       |        |                      |    |                 |
|-----------|--------|----------------------|----|-----------------|
| ad<br>设置  |        | 下午5:36<br>无线局域网      |    | \$ 67%          |
| 🎦 飞行模式    |        | 无线局域网                |    | 0               |
| 🗢 无线局域网   | 未连接    | 这取网络                 |    |                 |
| ≱ 蓝牙      | 清轮     | \"Abilix-C-16090"的密码 |    | ₹ (Ì)           |
| 取消        |        | 输入密码                 | 加入 | <del>?</del> () |
| 通知 通知     |        |                      |    | <b>≈</b> (1)    |
| 🛜 控制中, 密码 | •••••• |                      |    | * (1)           |
| C 勿扰模:    |        |                      |    | * ()            |
| a an      |        |                      |    | <b>♀</b> (i)    |
|           |        |                      |    | 🕫 (j)           |

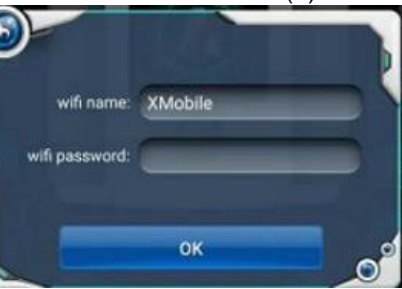

8. De clic en "Next" para la conexión. Después de una conexión exitosa, aparecerá el siguiente cuadro (3):

9. De clic en "Okay" para finalizar la conexión. Si el controlador y el iPad están conectados, el aparecerá en la interface. icono

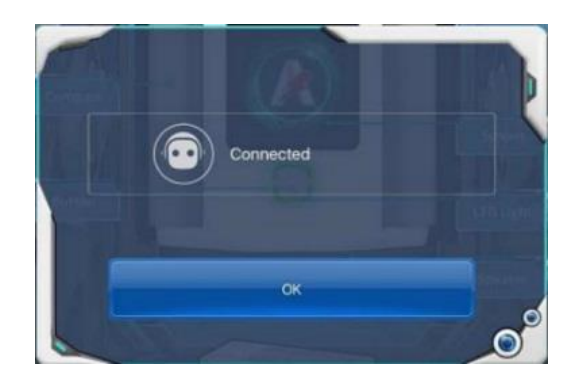

Página 6

# MANUAL DE USUARIO

## Carga

Si el controlador se encuentra con batería baja, este mencionará que necesita carga. Para que regrese a su uso normal, por favor use el cargador y conecte para cargar el dispositivo. Introducción de la aplicación para comenzar a construir.

## 1."En reposos"

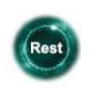

Cuando el fondo de la estrella gire, indica gue el controlador se encuentra en descanso. El controlador apaga cada puerto y el robot entra en modo de ahorro de energía. Si el controlador no se encuentra en estado de "Descanso", simplemente haga clic en el icono para detener la rotación del fondo de la estrella.

# 2."Soul"

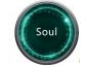

Deslice "Soul", haga clic en el icono y el fondo de la estrella girará. Este es el programa de auto-presentación de Krypton. Haga clic para ejecutar. Es personalizado.

# 3 " OR Code"

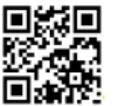

Deslice "Soul" y al escanear el código servirá como identificación del robot. El código QR incluye el nombre del controlador, contraseña y nombre de la red conectada (existe cuando está conectado a otros routers).

## 4."Ajustes

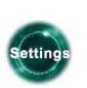

Deslice el icono del código QR y el icono "Ajustes" aparecerá. Encienda el controlador WI FI o punto de acceso (hotspot), usted podrá ajustar el volumen, el idioma, las actualizaciones de software, etc. Las funciones incorporadas son las siguientes:

# 5.WIFI:

Encienda el WIFI para conectar con otro router o encienda el punto de acceso (hotspot) del controlador.

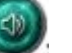

# 6.Volumen:

Usted puede ajustar el sonido del volumen al deseado.

## 7.Idiomas:

Cambie el lenguaje de acuerdo a sus necesidades, las opciones disponibles son; chino, chino tradicional, inglés, alemán, japonés, francés o español.

# 8.Bateria:

En la pantalla táctil aparecerá el estado en el que se encuentra la batería.

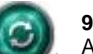

## 9.Actualizar:

Actualiza a la última versión del software disponible.

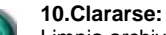

Limpia archivos APK redundantes y caché de aplicaciones, por lo tanto, permite liberar espacio en la memoria.

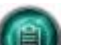

## 11.Sobre mí:

Puede configurar el control parental para revisar el hardware y la información del software, actualizar el sistema y resetearlo.

## Página 3

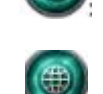

### MANUAL DE USUARIO

#### Programación

| Nombre                                             | Función                                                                                                    | Observaciones                                                   |
|----------------------------------------------------|----------------------------------------------------------------------------------------------------|-----------------------------------------------------------------|
| Meet Krypton                                       | Esta aplicación es usada para entender las funciones<br>y el uso de componentes electrónicos. A través de la<br>conexión entre dispositivos móviles y robots. Algunas<br>especificaciones son las siguientes:<br>1 Tocar las funciones de los bloques de botones y<br>los componentes electrónicos dentro de la principal<br>interfaz de la aplicación para entender el método de<br>conexión, la función y el uso de los sensores y<br>actuadores.<br>2Tú puedes controlar el actuador y releer los valores<br>de diferentes tipos de sensores. | Instalado en<br>iPad o teléfono<br>móvil                        |
| Krypton<br>Project<br>Programming                  | En la aplicación incluye pasos para construir y<br>programar en la interfaz. Sus funciones específicas<br>son las siguientes;<br>1 construir en la interfaz 3D está previsto para<br>ajustar tamaño y dimensión.<br>2 Puedes construir varios tipos de divertido robot<br>Krypton.<br>3 algunas ilustraciones de los bloques están<br>construidas para simple programación.                                                                                                    | Instalar en PAD<br>or teléfono<br>móvil.                        |
| Krypton<br>Scratch<br>Programming<br>Krypton Chart | Apoyo estándar scratch para programación. Tú<br>puedes descargar tú mismo programa del controlador<br>para correr en tu robot.<br>Apoyo estándar Chart para programación. Tú puedes                                                                                                    | Instalar en PAD<br>o computadora<br>Windows.<br>Instalar en PAD |
| Programming                                        | descargar tú mismo programa del controlador para correrlo en tu robot.                                                                                                    | o computadora<br>Windows                                        |

Descarga de la aplicación

### Android

Busque Abilix Apps en la tienda de aplicaciones, o puede escanear el código QR. Abra la aplicación después de descargar e instalarla, encuentre la aplicación que usted necesita en Abilix App, de clic, descargue e instálela.

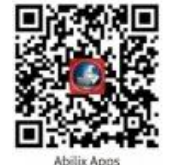

Tiendas de aplicaciones disponibles para Abilix Apps: Google Play, Baidu Application, 91 Assistant and Android Market.

## iOS

Encuentre la aplicación que necesita en App Store, de clic para descargar e instalar. Modelos recomendados: los 9.0 en adelante (incluyendo iPad y iPhone), iPhone 5s y modelos siguientes.

## **Computadoras Windows**

Visite la página oficial de Abilix: <u>www.abilix.com</u>, descargue Abilix Chart o Abilix Scratch vía "Support / Software". Descargue e instale el software (aplicable en Windows 7 y sistemas siguientes)

Mientras tanto que en "Soporte / Folleto" puede descargar los manuales de usuario de las cuatro aplicaciones y otros materiales técnicos.

Página 4

# MANUAL DE USUARIO

## Conectar el controlador y los dispositivos móviles

Existen dos maneras de conexión: conexión vía hotspot y conexión vía router. Después de tener una conexión exitosa, la telecomunicación digital y el programa de descarga podrán ser implementados. A continuación, se presenta la introducción a la configuración de conexión "Meet Krypton" (ejemplo de aplicación en iPad)

## Conexión vía hotspot

1. Asegúrese de que el iPad no esté conectado al router antes de empezar la conexión.

2. Elija la opción de "Ajustes" y de clic para entrar.

3. en la interface de ajustes, de clic en WI-FI para encender el hotspot, el controlador servirá como una red hotspot como se muestra en la imagen (1)

4. Cambie a la interfaz de código QR

5. Ejecute la aplicación "Meet Krypton" y elija el tipo correspondiente.

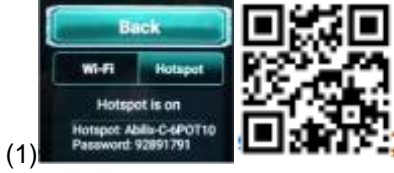

6. De clic en el icono en el controlador

de escaneo, abra la cámara y debe escanear el código QR

en el controlador.

7. Obtenga el "nombre de punto de acceso (hotspot) del robot" y la "contraseña", de doble clic en la contraseña para copiar.

\*Nota: cada procesador de controlador tiene información diferente, la operación debe ser conforme con la información actual.

## 8. De clic en "Next" y aparecerá una ventana

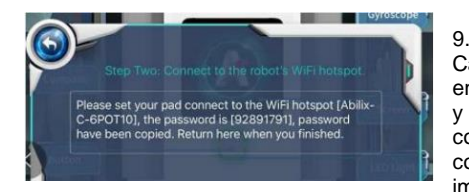

Step One: Scan the QR code in the Robot's screen to get the robot's WiFi helppot information. Robot's hotspot name Ablin-C-6POTIO Password 92891791

Cambie a la configuración WI-FI del iPad, encuentre el nombre de punto de acceso del robot y de clic para conectar. Pegue la contraseña copiada y conecte el iPad al punto de acceso del controlador, como se muestra en la siguiente imagen.

10. Cambie a "Meet Krypton" y de clic en "siguiente" para la conectarse. La siguiente ventana aparecerá después de que la conexión sea exitosa.

11. De clic en "Okay" para finalizar la conexión. Si el controlador y el iPad están conectados, el icono aparecerá en la interface.

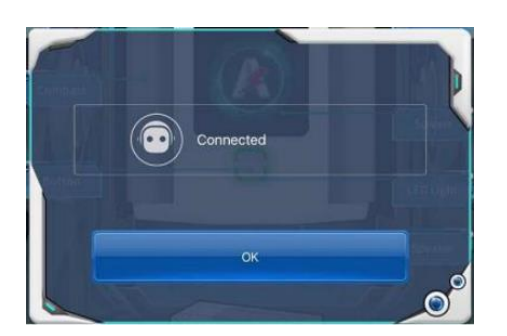

Página 5